Rosetta Stone Library Solution

- 1. Downloading the App
  - a. Open your App Store/Play Store/Etc.
  - b. Search for "Rosetta Stone"
  - c. Download the app called "Rosetta Stone: Learn Languages"

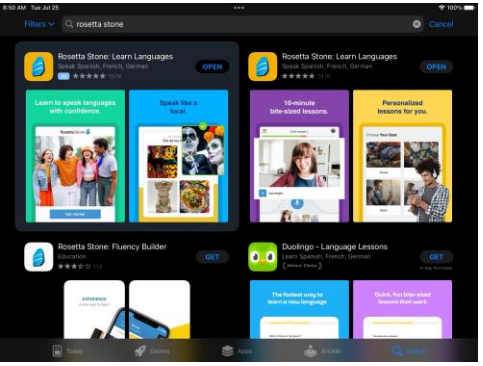

- d. DO NOT launch the app once installed.
- 2. Using Your Web Browser
  - a. Open your web browser (Chrome, Safari, Firefox, etc.)
  - b. Visit <u>http://hcplonline.org/rosettastone.php</u>
  - c. Click on the Rosetta Stone logo
  - d. Enter your email, create a password (this should not include special characters like punctuation), and select the language you want to learn.

|         | secure resettastone.com                                                                                                    | • ů 0 ···        |
|---------|----------------------------------------------------------------------------------------------------|------------------|
| Rosetta | Port muse?<br>1) Chara por earl acteur.<br>2) Chara por port that the at least 6 Mers plan at least on a new<br>Test (Bigmail.com | EBSCO<br>English |
|         | Japanese                                                                                                    |                  |
|         | SIGN IN                                                                                                    |                  |
|         | Forget your password?                                                                                                    |                  |

- e. The app should automatically launch.
- 3. Creating an account
  - a. Click "Log in"
  - b. Click "Work/School"
  - c. Enter the same email and password you created while using the web browser.
  - d. Enter "**s9108413**" for the Workspace.
- 4. You did it! Happy learning.